## Value-Creating Design Exercises I

価値創造デザイン演習 | 2018

## ポスターの制作

## 1 テンプレートから選択

四種類あるテンプレートからベース となる書類を一つ選択し、テキスト と画像を置き換えてポスターを完成 させます。

画像の大きさやテキストの位置など のレイアウトは各自アレンジしても OKですが、画像は最低限2点使用し てください。

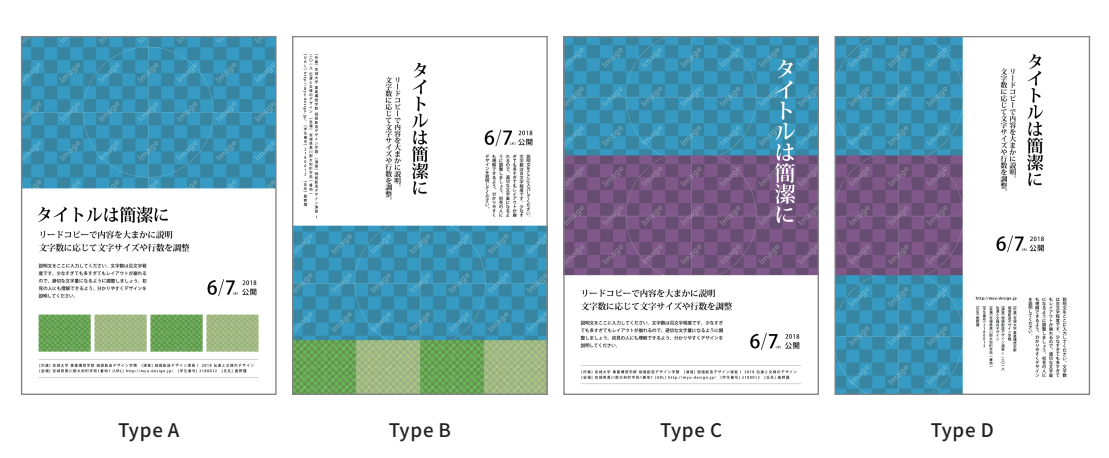

## 2 画像を置き換える

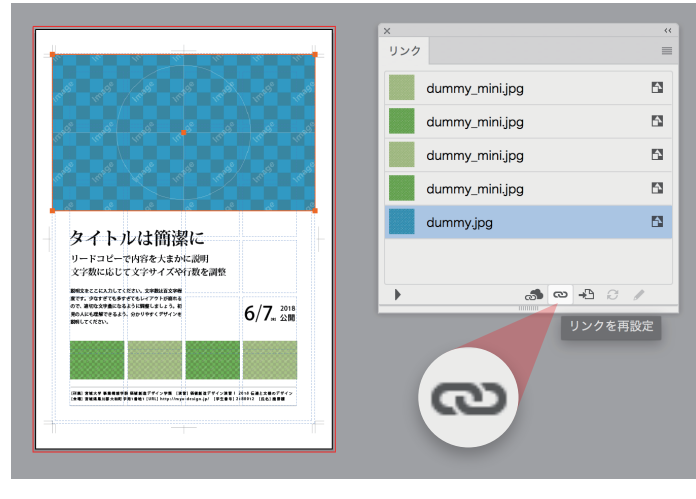

① 変更したい画像を選択 →「ウィンドウ>リンク」を開く →「リンクを再設定」

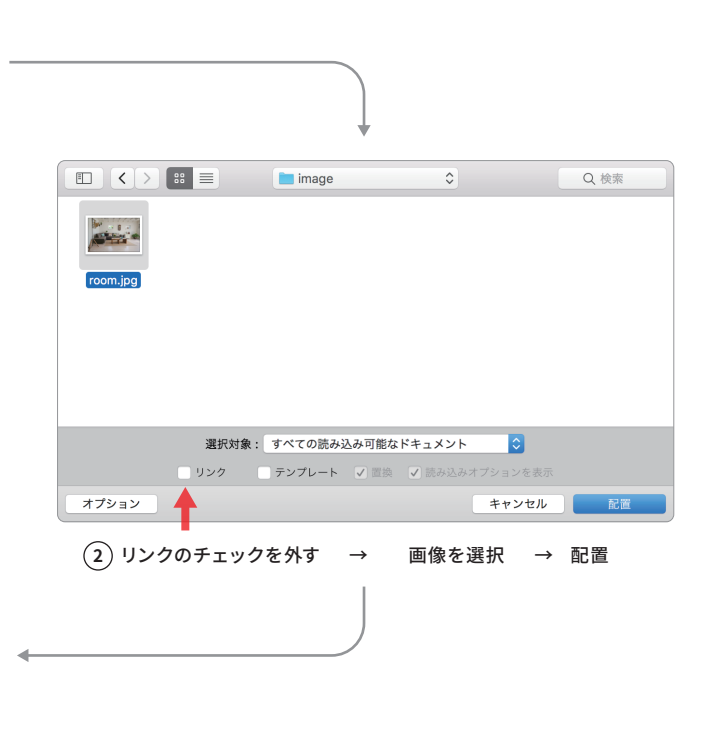

(4) 埋め込みマークが表示されていればOK、表示されていなければ、画像を選択した状態で、リンクパ

5

63

53

リンク

dummy.jpg

AI\_画像.psd

dummy\_mini.jpg

dummy\_mini.jpg

dummy\_mini.jpg

レットのメニューから「画像の埋め込み」を選択。

CC ライブラリから再リンク... リンクを再設定...

リンクへ移動 オリジナルを編集 リンクを更新

配置オプション

画像を埋め込み

リンクファイル情報..

鹿野護

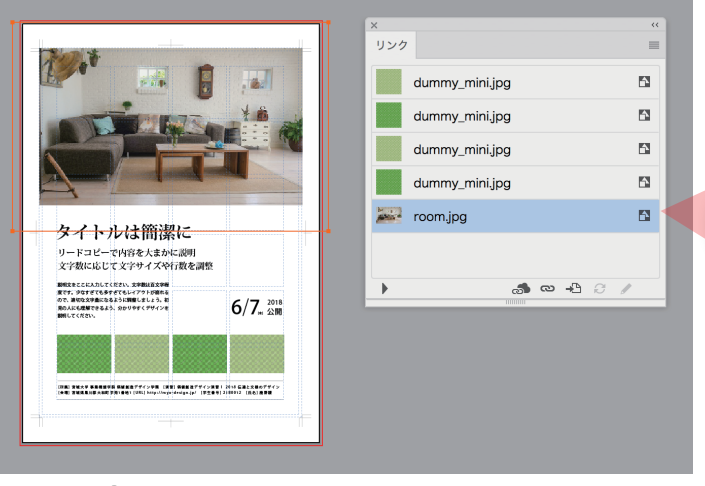

③ 画像の入れ替え成功(埋め込みマークを確認)